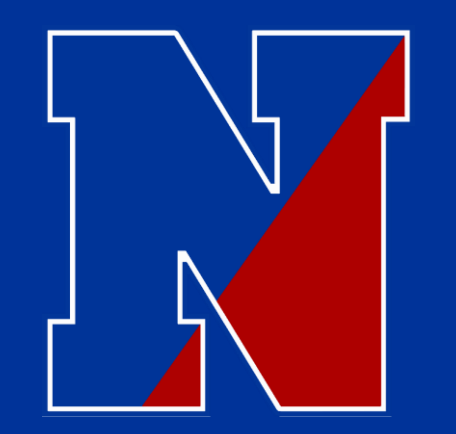

### Poquessing 2 Hour Delay 2020-2021

It seems we left a few of our fifth grade families behind last week with our first 2 hour delay. UGH! Let me try to clear a few things up..... Here is the "What You Need To Know".

..... We Got This!

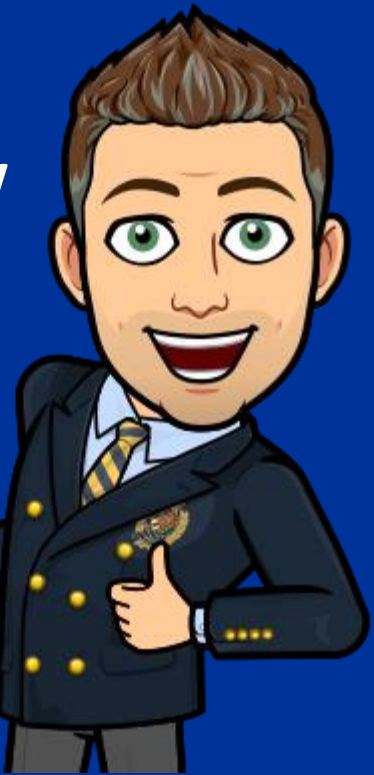

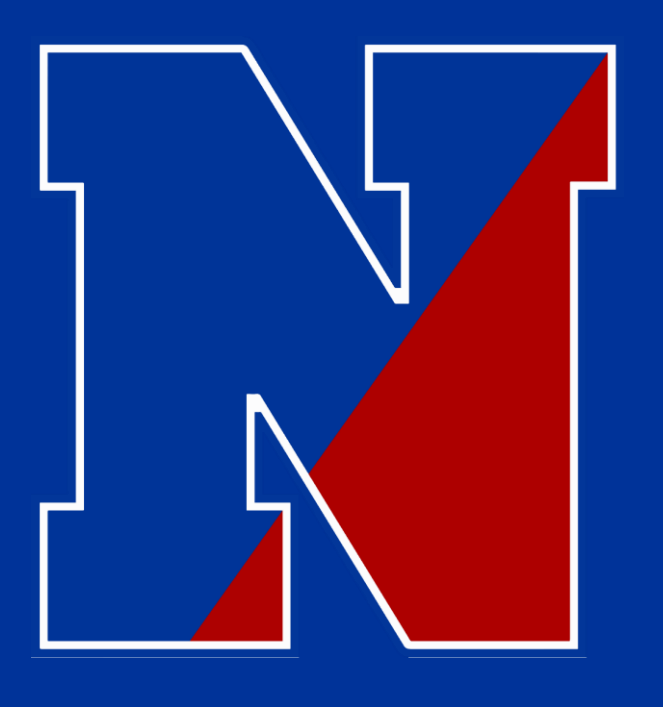

# Let's Get Started!

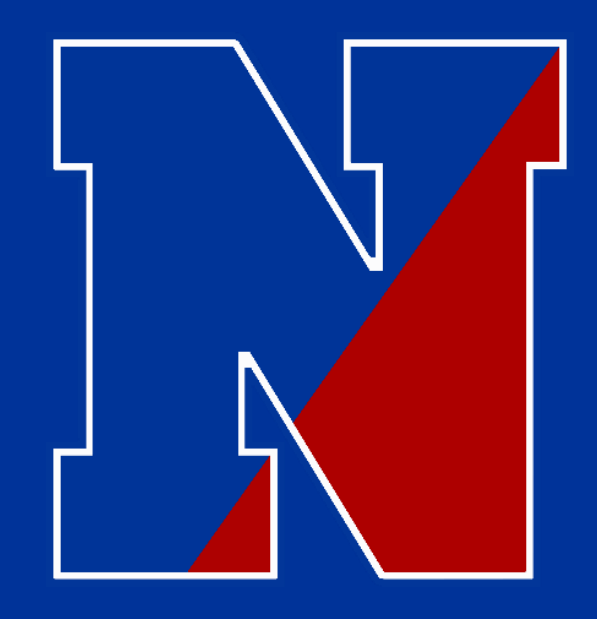

## 2 Hour Delay Information

2020-2021

### February Rotation Calendar

| MONDAY         | TUESDAY         | WEDNESDAY      | THURSDAY        | FRIDAY              |
|----------------|-----------------|----------------|-----------------|---------------------|
| DAY 3C 1       | DAY 3C 2        | DAY 4C 3       | <b>DAY 4C</b> 4 | <b>DAY 2C</b> 5     |
| BLUE-IN SCHOOL | RED-IN SCHOOL   | BLUE-IN SCHOOL | RED-IN SCHOOL   | ALL STUDENTS        |
| RED-LIVESTREAM | BLUE-LIVESTREAM | RED-LIVESTREAM | BLUE-LIVESTREAM | SYNCHRONOUS ON ZOOM |
| DAY 1C 8       | DAY 1C 9        | DAY 2C 10      | DAY 2C 11       | DAY 3C 12           |
| BLUE-IN SCHOOL | RED-IN SCHOOL   | BLUE-IN SCHOOL | RED-IN SCHOOL   | ALL STUDENTS        |
| RED-LIVESTREAM | BLUE-LIVESTREAM | RED-LIVESTREAM | BLUE-LIVESTREAM | SYNCHRONOUS ON ZOOM |
| 15             | DAY 3C 16       | DAY 4C 17      | DAY 4C 18       | DAY 4C 19           |
| NO SCHOOL      | RED-IN SCHOOL   | BLUE-IN SCHOOL | RED-IN SCHOOL   | ALL STUDENTS        |
| PRESIDENTS DAY | BLUE-LIVESTREAM | RED-LIVESTREAM | BLUE-LIVESTREAM | SYNCHRONOUS ON ZOOM |
| DAY 1C 22      | DAY 1C 23       | DAY 2D 24      | DAY 2D 25       | DAY 1D 26           |
| BLUE-IN SCHOOL | RED-IN SCHOOL   | BLUE-IN SCHOOL | RED-IN SCHOOL   | ALL STUDENTS        |
| RED-LIVESTREAM | BLUE-LIVESTREAM | RED-LIVESTREAM | BLUE-LIVESTREAM | SYNCHRONOUS ON ZOOM |

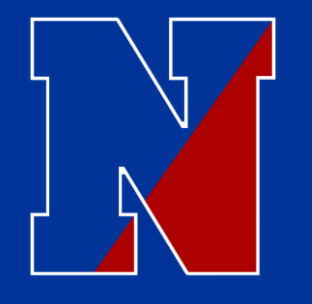

### Grades 6-8 (In-Person Learners) 2 Hour Delay Schedule

Doors Open – 9:25 (7<sup>TH</sup> Grade Release to 1<sup>ST</sup> Period @ 9:55)

Period 1 - 10:00 - 10:30

| Grade 8                  | <u>Grade 7</u>           | <u>Grade 6</u>           |
|--------------------------|--------------------------|--------------------------|
| LUNCH 1 - 10:35 - 11:05  | Period 4 – 10:35 - 11:05 | Period 4 – 10:35 - 11:05 |
| Period 4 – 11:10 - 11:40 | LUNCH 2 - 11:10 - 11:40  | Period 5 – 11:10 - 11:40 |
| Period 5 – 11:45 - 12:15 | Period 5 – 11:45 - 12:15 | LUNCH 3 - 11:45 - 12:15  |

Period 2 - 12:20 - 12:50

Period 3 - 12:55 - 1:25

Period 6 - 1:30 - 2:00

Period 7 - 2:05 - 2:35

Dismissal - 2:40 (from period 7)

Student drop off begins at 9:25.... Students will go directly to homeroom.

We shift from period 1 to period 4 to navigate around the lunches, and to accommodate our teachers who are traveling to other buildings.... Yes, 9 members of our staff travel to other buildings during the day....this is what simply works best for Neshaminy.

Classes are reduced in length from a 45 minute period to a 30 minute period, and WIN is eliminated.

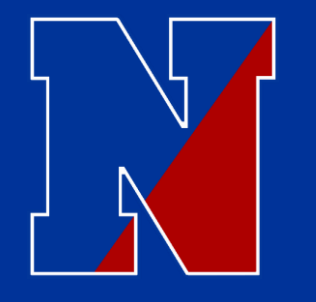

### Grade 6-8 (Virtual Learners) 2 Hour Delay Schedule

Doors Open – 9:25 (7<sup>TH</sup> Grade Release to 1<sup>ST</sup> Period @ 9:55)

#### Period 1 - 10:00 - 10:30

| Grade 8                  | <u>Grade 7</u>           | Grade 6                  |
|--------------------------|--------------------------|--------------------------|
| LUNCH 1 - 10:35 - 11:05  | Period 4 - 10:35 - 11:05 | Period 4 – 10:35 - 11:05 |
| Period 4 - 11:10 - 11:40 | LUNCH 2 - 11:10 - 11:40  | Period 5 - 11:10 - 11:40 |
| Period 5 - 11:45 - 12:15 | Period 5 - 11:45 - 12:15 | LUNCH 3 - 11:45 - 12:15  |

Period 2 - 12:20 - 12:50

Period 3 - 12:55 - 1:25

Period 6 - 1:30 - 2:00

Period 7 - 2:05 - 2:35

Dismissal – 2:40 (from period 7)

Students need to take note of the order of the periods. These are rearranged to accommodate our teachers who are traveling to other buildings.

Simply login to the correct Zoom class at the start time listed (in yellow).

You do not need to login for homeroom, lunch, or study hall periods in the virtual setting.

Classes are reduced in length from a 45 minute period to a 30 minute period, and WIN is eliminated.

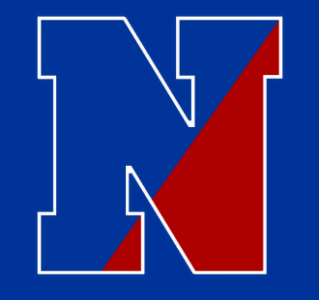

Grade 6-8 (Virtual Learners) 2 Hour Delay Schedule

I still don't get it???? What should do now????

----- Join your first period teachers Zoom, then ask them simply "where should I go next, and when should I be there?" They will assist as needed!

If this doesn't help, pick up the phone and call the guidance office and ask to speak with your counselor... 215-809-6215

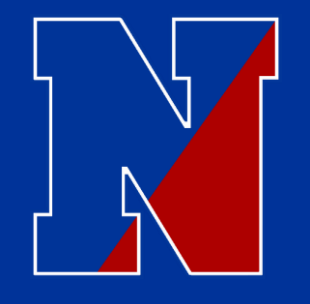

### Grade 5 (<u>In-Person Learners</u>) 2 Hour Delay Schedule

Doors Open – 9:25

Block 1A (1<sup>st</sup> Period Class) - 9:55 – 10:40

Block 1B (2<sup>nd</sup> Period Class) - 10:45 - 11:30

Cognitive Break (in 1B Classroom) – 11:30 - 11:45

Block 2A (3<sup>rd</sup> Period Class) – 11:50 - 12:35

LUNCH 4 - 12:40 - 1:10

Block 2B (4<sup>th</sup> Period Class) – 1:15 - 2:00

SPECIALS - 2:05 - 2:35

Dismissal – 2:40 (from period 7)

Student drop off begins at 9:25.... Students will go directly to homeroom.

Unlike grades 6-8, the 5<sup>th</sup> grade will follow the same sequence as a normal day, with the times slightly adjusted.

Classes are reduced in length from a 60 minute period to a 45 minute period, and WIN is eliminated.

"Cognitive Break" is a fancy way to say "Snack"

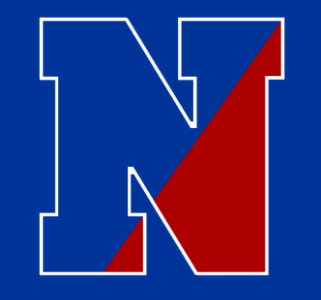

### Grade 5 (Virtual Learners) 2 Hour Delay Schedule

Doors Open – 9:25

Block 1A (1<sup>st</sup> Period Class) - 9:55 – 10:40

Block 1B (2<sup>nd</sup> Period Class) - 10:45 – 11:30

Cognitive Break (in 1B Classroom) – 11:30 - 11:45

Block 2A (3rd Period Class) – 11:50 - 12:35

LUNCH 4 – 12:40 - 1:10

Block 2B (4<sup>th</sup> Period Class) – 1:15 - 2:00

**SPECIALS – 2:05** - 2:35

Dismissal – 2:40 (from period 7)

Unlike grades 6-8, the 5<sup>th</sup> grade will follow the same sequence as a normal day.

Simply login to the correct Zoom class at the start time listed (in yellow).

You do not have to login for homeroom, cognitive break (AKA snack), or lunch. – Specials have different virtual expectations, you should know by now what these are. We are currently in the "C" course.

Classes are reduced in length from a 60 minute period to a 45 minute period, and WIN is eliminated.

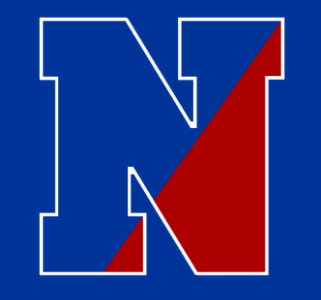

### Grade 5 (Virtual Learners) 2 Hour Delay Schedule

Doors Open – 9:25

Block 1A (1<sup>st</sup> Period Class) - 9:55 – 10:40

Block 1B (2<sup>nd</sup> Period Class) - 10:45 – 11:30

Cognitive Break (in 1B Classroom) – 11:30 - 11:45

Block 2A (3rd Period Class) – 11:50 - 12:35

LUNCH 4 – 12:40 - 1:10

Block 2B (4<sup>th</sup> Period Class) – 1:15 - 2:00

**SPECIALS – 2:05** - 2:35

Dismissal – 2:40 (from period 7)

I still don't get it???? What should do now????

----- Join your first period teachers Zoom, then ask them simply "where should I go next, and when should I be there?" They will assist as needed.

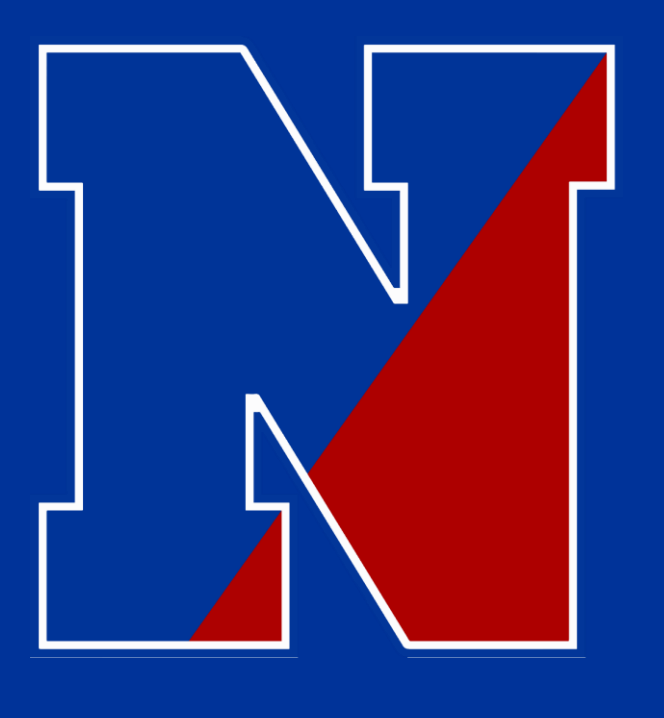

# Here is a Little Review!

A few things to review, a few things that you might not know! ----- Let's take a look!

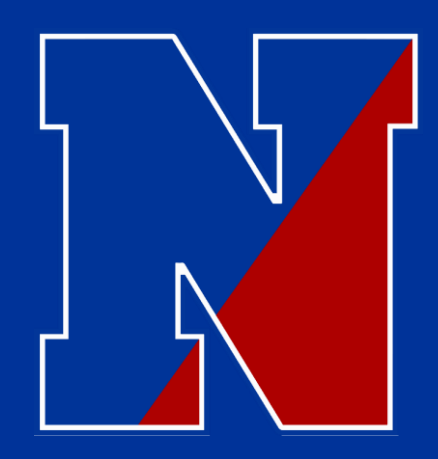

# How do I login to my Chromebook?

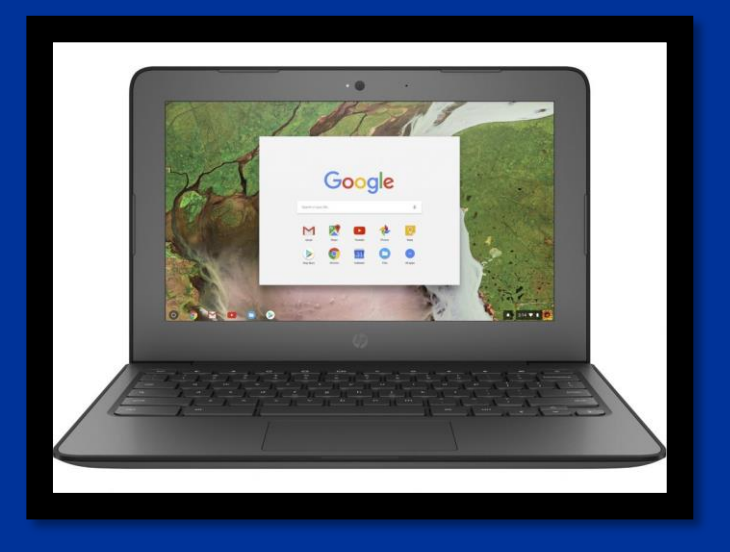

To log-on to the student device the student will need a preassigned student email and password combination.

Login = Student ID number@nsdstu.org • Example – 999999@nsdstu.org

Password = combination of 8 assorted lettersExample - xcdkirtf

--- Don't have this information? Call the main office at 215-809-6210 and we will provide it for you.

\* Note – School email addresses are configured to only be used for email with other current Neshaminy teachers/students/staff for educational purposes.

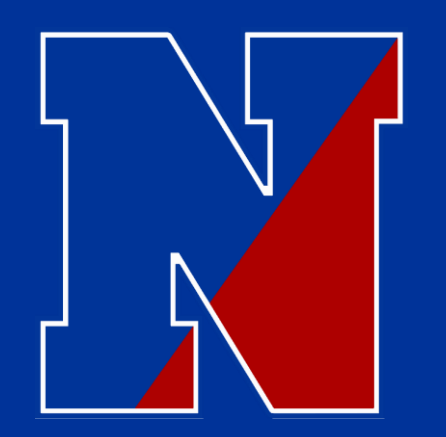

#### Home Access Center...How do I find my child's schedule???? \* (All grades 5-8)

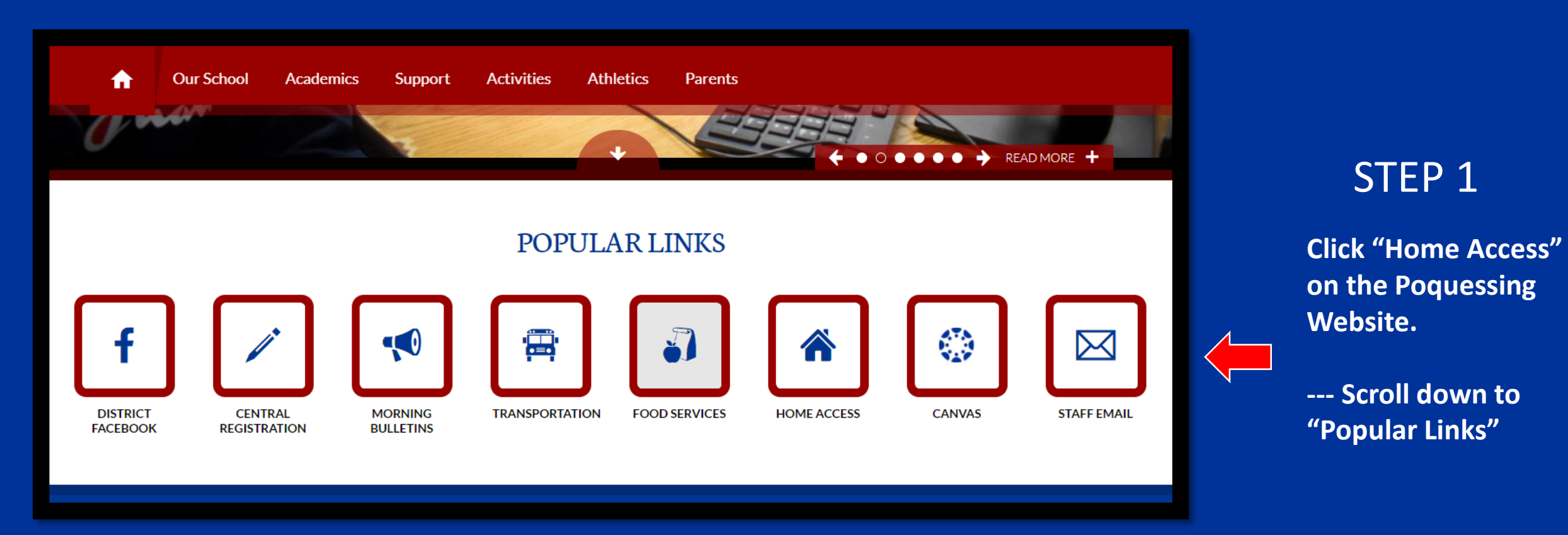

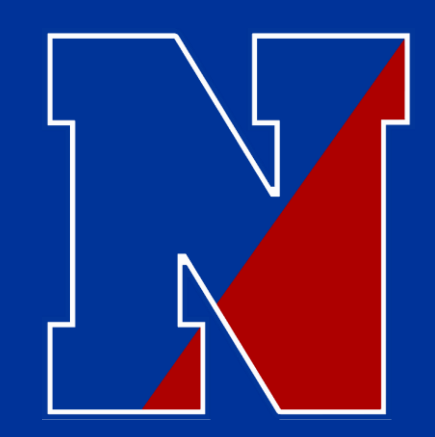

### Home Access Center...How do I find my child's schedule???? \* (All grades 5-8)

| User Name      |                  |   |  |
|----------------|------------------|---|--|
|                |                  |   |  |
| Password       |                  |   |  |
| Forgot My User | Name or Password | 1 |  |
|                | Sign In          |   |  |
|                |                  |   |  |

STEP 2

Enter your child's login information.

--- Don't have this? Call the main office at 215-809-6210 and we will provide it for you.

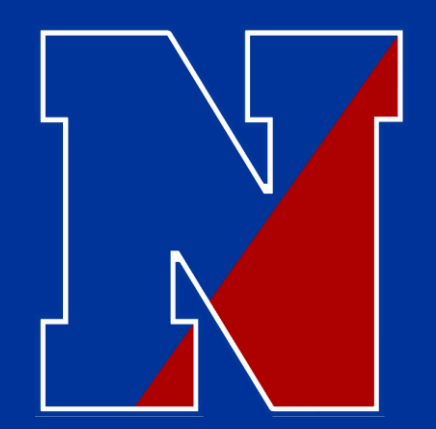

### Home Access Center...How do I find the FULL schedule???? \* (All grades 5-8)

|                                                        |                                  | Home Classes         | Registration       |                     |                     |          |                                         |
|--------------------------------------------------------|----------------------------------|----------------------|--------------------|---------------------|---------------------|----------|-----------------------------------------|
| Week View School Links Today's News                    |                                  |                      |                    |                     |                     |          | STEP 3                                  |
| Class Monday August 31, 2020 - Friday                  | September 04, 202<br><u>ıday</u> | 20<br><u>Tuesday</u> | <u>Wednesday</u>   | <u>Thursday</u>     | Today View Full S   | Schedule | You will arrive at thi<br>landing page. |
| 08/3  Roll Call 7H (8870 - 8) Per: BASE Leigh  Music 7 | 1 Day: N/A                       | <u>09/01</u> Day: N  | A <u>09/02</u> Day | y: 1 <u>09/03</u> C | Day: 2 <u>09/04</u> | Day: 3   | Click "View Full<br>Schedule"           |
| (7171 - 1) Per: 1<br>Leigh                             |                                  |                      |                    |                     |                     |          |                                         |

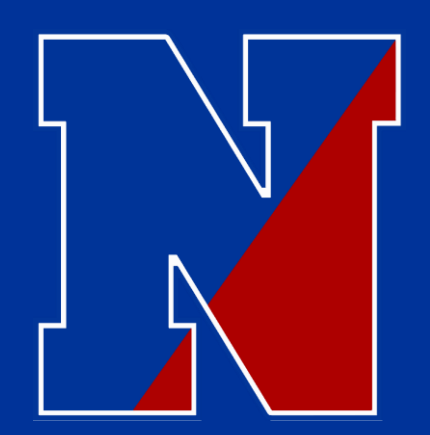

### Home Access Center...How do I find the FULL schedule???? \* (All grades 5-8)

|          |                          |         | Home                  | Classes | Registration |                 |
|----------|--------------------------|---------|-----------------------|---------|--------------|-----------------|
| Schedule |                          |         |                       |         |              |                 |
| Course   | Description              | Periods | Teacher               | Room    | Days         | Marking Periods |
| 8870 - 8 | Roll Call 7H             | BASE    | Leigh                 | 121     | 1, 2, 3, 4   | M1, M2, M3, M4  |
| 7171 - 1 | Music 7                  | 1       | Leigh                 | 121     | 1, 2, 3, 4   | Q1              |
| 7271 - 2 | Tech Ed 7                | 1       | Wert                  | B-2     | 1, 2, 3, 4   | Q2              |
| 7471 - 3 | Public Speaking/Debate 7 | 1       | Barnes                | 109     | 1, 2, 3, 4   | Q3              |
| 9571 - 4 | Emerging Tech. Skills 7  | 1       | Moraes                | F-L-1   | 1, 2, 3, 4   | Q4              |
| 6771 - 5 | <u>Art 7</u>             | 1       | Bartolacci, Elizabeth | 111     | 1, 2, 3, 4   | Q5              |
| 1175 - 1 | Reading 7                | 2       | Farr                  | 201     | 1, 2, 3, 4   | M1, M2, M3, M4  |
| 1171 - 4 | English 7                | 3       | Marte, S.             | 107     | 1, 2, 3, 4   | M1, M2, M3, M4  |
| 2171 - 5 | Social Studies 7         | 4       | Scott                 | 104     | 1, 2, 3, 4   | M1, M2, M3, M4  |
| 9271 - 5 | Study Hall 7             | 5       | Flick                 | 123     | 1            | M1, M2, M3, M4  |
| 8371 - 6 | Health 7                 | 5       | Salmi                 | B-1     | 2            | M1, M2, M3, M4  |
| 8171 - 7 | Physical Education 7     | 5       | Roode                 | GYM     | 3, 4         | M1, M2, M3, M4  |
| 4171 - 5 | Science 7                | 6       | Schneider             | 114     | 1, 2, 3, 4   | M1, M2, M3, M4  |
| 3171 - 3 | Math 7                   | 7       | D'Agostino, Leon      | 102     | 1, 2, 3, 4   | M1, M2, M3, M4  |
| 9970 - 1 | <u>W.I.N. 7</u>          | 8       | D'Agostino, Leon      | 102     | 1, 2, 3, 4   | M1, M2, M3, M4  |

#### STEP 4

You will arrive at a screen that looks like this.

\* Each grade is slightly different. – Don't panic yet!

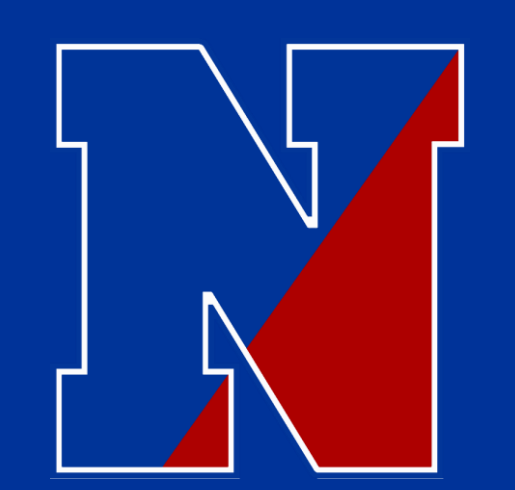

# 5<sup>TH</sup> GRADE SCHEDULE

#### How do I read this thing????

D

| Sched     | A Schedule         |                      |      |               |                                  |  |
|-----------|--------------------|----------------------|------|---------------|----------------------------------|--|
| Today's 8 | Schedule Full Sche | dule                 | Г    |               |                                  |  |
| Period    | Course-Section     | Description          | Room | Raivitch      | Building                         |  |
| BASE      | 8850-4             | Roll Gall 5D         | 211  | Reputer       | 21 - Poquessing<br>Middle School |  |
| 1         | 3151-3             | Math 5               | 211  | Raivlich      | 21 - Poquessing<br>Middle School |  |
| 2         | 2151-4             | Social Studies 5     | 212  | Thierjung     | 21 - Poquessing<br>Middle School |  |
| 2         | 4151-4             | Science 5            | 212  | Thierjung     | 21 - Poquessing<br>Middle School |  |
| з         | 1151-3             | English 5            | 211  | Rahitch       | 21 - Poquessing<br>Middle School |  |
| 4         | 1155-4             | Reading 5            | 212  | Thietjung     | 21 - Poquessing<br>Middle School |  |
| 8         | 9950-4             | W.UN 5               | 211  | Ralvitch      | 21 - Poquessing<br>Middle School |  |
| 10        | 7251-6             | STEM 5               | B-3  | Foti, Dominic | 21 - Poquessing<br>Middle School |  |
| 11        | 8151-7             | Physical Education 5 | GYM  | Salmi         | 21 - Poquessing<br>Middle School |  |
| 12        | 9551-8             | Keyboarding 5        | 219  | Moore         | 21 - Poquessing<br>Middle School |  |
| 13        | 7151-4             | Music 5              | 121  | Patrick       | 21 - Poquessing<br>Middle School |  |
| 14        | 6751-5             | At 5                 | 109  | Loizos, Dawn  | 21 - Poquessing<br>Middle School |  |

MARKING PERIODS 1 & 2 MARKING PERIODS 3 & 4

WIN IS THE LAST PERIOD OF THE DAY

PERIODS "10-14" ARE YOUR SPECIALS. THEY WILL ROTATE THROUGH A CYCLE USING THE LETTERS A-E.

We are Currently in course C.

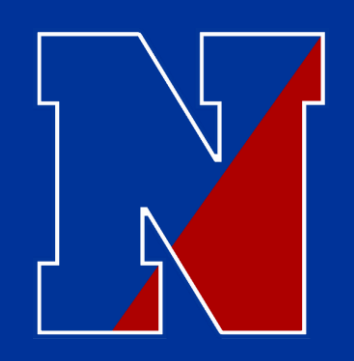

# 6<sup>th</sup> - 8<sup>TH</sup> GRADE SCHEDULE

#### ......How do I read this thing????

Rotation Day

Marking Period

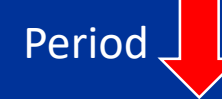

Schedule

#### 2020 - 2021 Schedule

| LULU - LULI JUI | EVEN - EVEN SCHOOLING |         |                  |       |            |                 |  |
|-----------------|-----------------------|---------|------------------|-------|------------|-----------------|--|
| Course          | Description           | Periods | Teacher          | Room  | Days       | Marking Periods |  |
| 8860 - 1        | Roll Call 6A          | BASE    | Smicherko, James | 202   | 1, 2, 3, 4 | M1, M2, M3, M4  |  |
| 3261 - 1        | Accelerated Math 6    | 1       | Pecuch           | 202   | 1, 2, 3, 4 | M1, M2, M3, M4  |  |
| 7461 - 1        | Drama 6               | 2       | Barnes           | 109   | 1, 2       | M1, M2          |  |
| 7161 - 3        | Music 6               | 2       | Leigh            | 121   | 3, 4       | M1, M2          |  |
| 7261 - 2        | Tech Ed 6             | 2       | Foti, Dominic    | B-2   | 1, 2       | M3, M4          |  |
| 6761 - 4        | Art 6                 | 2       | Goodhart-Rufe    | 111   | 3, 4       | M3, M4          |  |
| 4161 - 2        | Science 6             | 3       | Richardson       | 207   | 1, 2, 3, 4 | M1, M2, M3, M4  |  |
| 2161 - 3        | Social Studies 6      | 4       | Heilig           | 204   | 1, 2, 3, 4 | M1, M2, M3, M4  |  |
| 1165 - 4        | Reading 6             | 5       | Blum, Lindsay    | 208   | 1, 2, 3, 4 | M1, M2, M3, M4  |  |
| 9261 - 5        | Study Hall 6          | 6       | Moraes           | F-L-1 | 1          | M1, M2, M3, M4  |  |
| 8361 - 6        | Health 6              | 6       | Lesser           | B-1   | 2          | M1, M2, M3, M4  |  |
| 8161 - 8        | Physical Education 6  | 6       | Roode            | GYM   | 3, 4       | M1, M2, M3, M4  |  |
| 1161 - 5        | English 6             | 7       | Kirk             | 206   | 1, 2, 3, 4 | M1, M2, M3, M4  |  |
| 9960 - 1        | W.I.N. 6              | 8       | Pecuch           | 202   | 1, 2, 3, 4 | M1, M2, M3, M4  |  |

#### \* WIN IS THE LAST PERIOD OF THE DAY. --- WIN will not be held virtually!

# 6<sup>th</sup> - 8<sup>TH</sup> GRADE SCHEDULE

#### How do I read this thing????

<u>Days</u>

1, 2, 3, 4 = Child has this class all 4 rotational days.

1, 2 = Child only has this class for every rotational day 1 and 2.

3, 4 = Child only has this class for every rotational day 3 and 4.

| Days       | Marking Periods |
|------------|-----------------|
| 1, 2, 3, 4 | M1, M2, M3, M4  |
| 1, 2, 3, 4 | M1, M2, M3, M4  |
| 1, 2       | M1, M2          |
| 3, 4       | M1, M2          |
| 1, 2       | M3, M4          |
| 3. 4       | M3, M4          |
| 1, 2, 3, 4 | M1, M2, M3, M4  |
| 1, 2, 3, 4 | M1, M2, M3, M4  |
| 1, 2, 3, 4 | M1, M2, M3, M4  |
| 1          | M1, M2, M3, M4  |
| 2          | M1, M2, M3, M4  |
| 3, 4       | M1, M2, M3, M4  |
| 1, 2, 3, 4 | M1, M2, M3, M4  |
| 1, 2, 3, 4 | M1, M2, M3, M4  |

#### **Marking Period**

M1, M2, M3, M4 = Child has this class all 4 marking periods

M1, M2 = Child only has this class for marking periods 1 and 2.

M3, M4 = Child only has this class for marking periods 3 and 4.

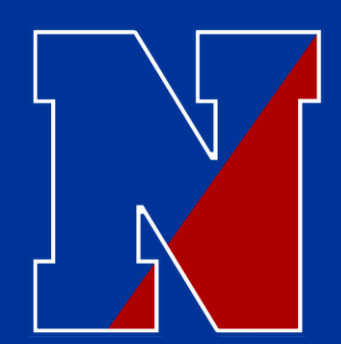

Schedule

# 7<sup>th</sup> - GRADE SCHEDULE

......One extra piece to confuse you all! – UGH!

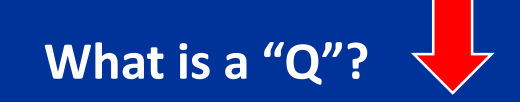

| 2020 - 2 | 2020 - 2021 Schedule     |         |                       |       |            |                 |  |  |
|----------|--------------------------|---------|-----------------------|-------|------------|-----------------|--|--|
| Course   | Description              | Periods | Teacher               | Room  | Days       | Marking Periods |  |  |
| 8870 - 1 | Roll Call 7A             | BASE    | D'Agostino, Leon      | 102   | 1, 2, 3, 4 | M1, M2, M3, M4  |  |  |
| 7171 - 1 | Music 7                  | 1       | Leigh                 | 121   | 1, 2, 3, 4 | Q1              |  |  |
| 7271 - 2 | Tech Ed 7                | 1       | Wert                  | B-2   | 1, 2, 3, 4 | Q2              |  |  |
| 7471 - 3 | Public Speaking/Debate 7 | 1       | Barnes                | 109   | 1, 2, 3, 4 | Q3              |  |  |
| 9571 - 4 | Emerging Tech. Skills 7  | 1       | Moraes                | F-L-1 | 1, 2, 3, 4 | Q4              |  |  |
| 6771 - 5 | <u>Art 7</u>             | 1       | Bartolacci, Elizabeth | 111   | 1, 2, 3, 4 | Q5              |  |  |
| 2171 - 4 | Social Studies 7         | 2       | Scott                 | 104   | 1, 2, 3, 4 | M1, M2, M3, M4  |  |  |
| 1175 - 5 | Reading 7                | 3       | Barnes                | 109   | 1, 2, 3, 4 | M1, M2, M3, M4  |  |  |
| 1171 - 5 | English 7                | 4       | Marte, S.             | 107   | 1, 2, 3, 4 | M1, M2, M3, M4  |  |  |
| 8171 - 6 | Physical Education 7     | 5       | Roode                 | GYM   | 1, 2       | M1, M2, M3, M4  |  |  |
| 9271 - 7 | Study Hall 7             | 5       | Flick                 | 123   | 3          | M1, M2, M3, M4  |  |  |
| 9073 - 4 | Math Instruction 7       | 5       | Zuschnitt             | 107   | 4          | M1, M2, M3, M4  |  |  |
| 4171 - 2 | Science 7                | 6       | Pulford               | 203   | 1, 2, 3, 4 | M1, M2, M3, M4  |  |  |
| 3171 - 5 | Math 7                   | 7       | Zuschnitt             | 200   | 1, 2, 3, 4 | M1, M2, M3, M4  |  |  |
| 9970 - 5 | <u>W.I.N. 7</u>          | 8       | Squicciarini          | 108   | 1, 2, 3, 4 | M1, M2, M3, M4  |  |  |

#### <u>Q = Quintmester</u>

This is a rotating class that will meet every day (like a core), but will change 5 times throughout the year.

ALL 7<sup>th</sup> graders are currently in Q-3!

#### \* WIN IS THE LAST PERIOD OF THE DAY. – WIN will not be held virtually!

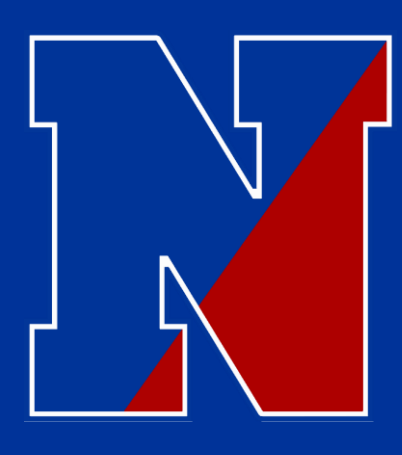

### Here Are A Few More Things.....

<u>Question</u>: I'm Not Receiving School Communications? What should I do?

---- The next slide will show you how to update your contact information.

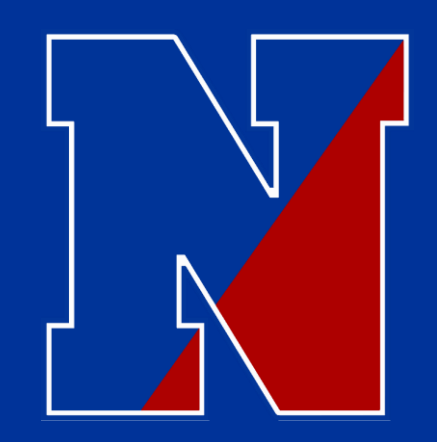

### Home Access Center... \* (All grades 5-8)

#### **Registration**

This is where you edit contact information and/or emergency information.

----Save yourself some trouble...just check to verify that everything is up to date. This is what we have in our system....you have permission to edit.

Need some help.... call the school: (215-809-6210)

|                                                                   | Home | Classes | Grades | Student Support | Registration |  |
|-------------------------------------------------------------------|------|---------|--------|-----------------|--------------|--|
| IPR Report Card                                                   |      |         |        |                 |              |  |
|                                                                   |      |         |        |                 |              |  |
| This student does not have any Report Cards for this school year. |      |         |        |                 |              |  |

There are multiple "edit" buttons to use in "Registration".

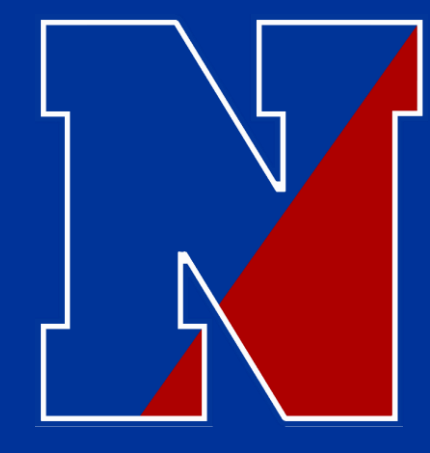

# Lets take a look at a few things CANVAS.....

There are two ways to access CANVAS....

- 1. Login to the Chromebook (see previous directions) and access Canvas through Clever.
- 2. Login to Canvas through an outside link (Poquessing Homepage)

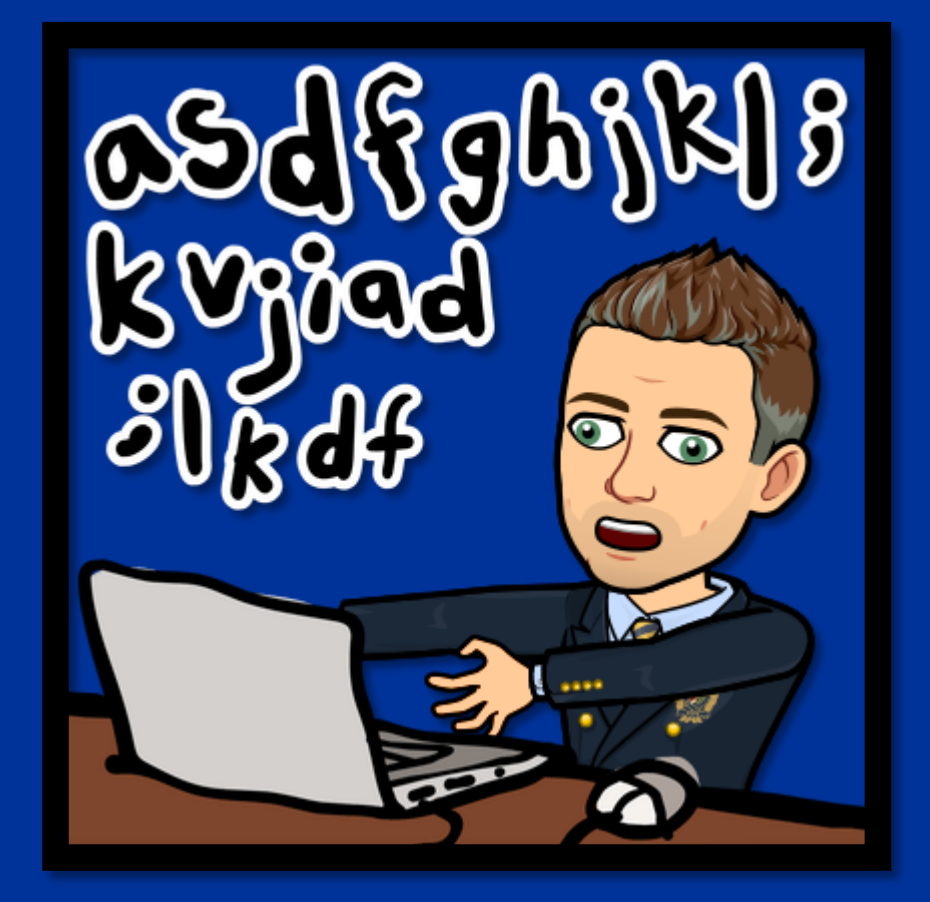

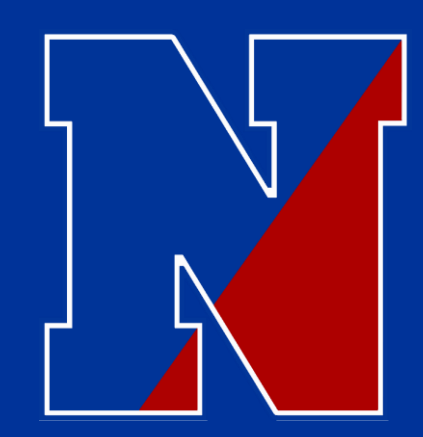

### How do I get to CANVAS.....???

One Way .....

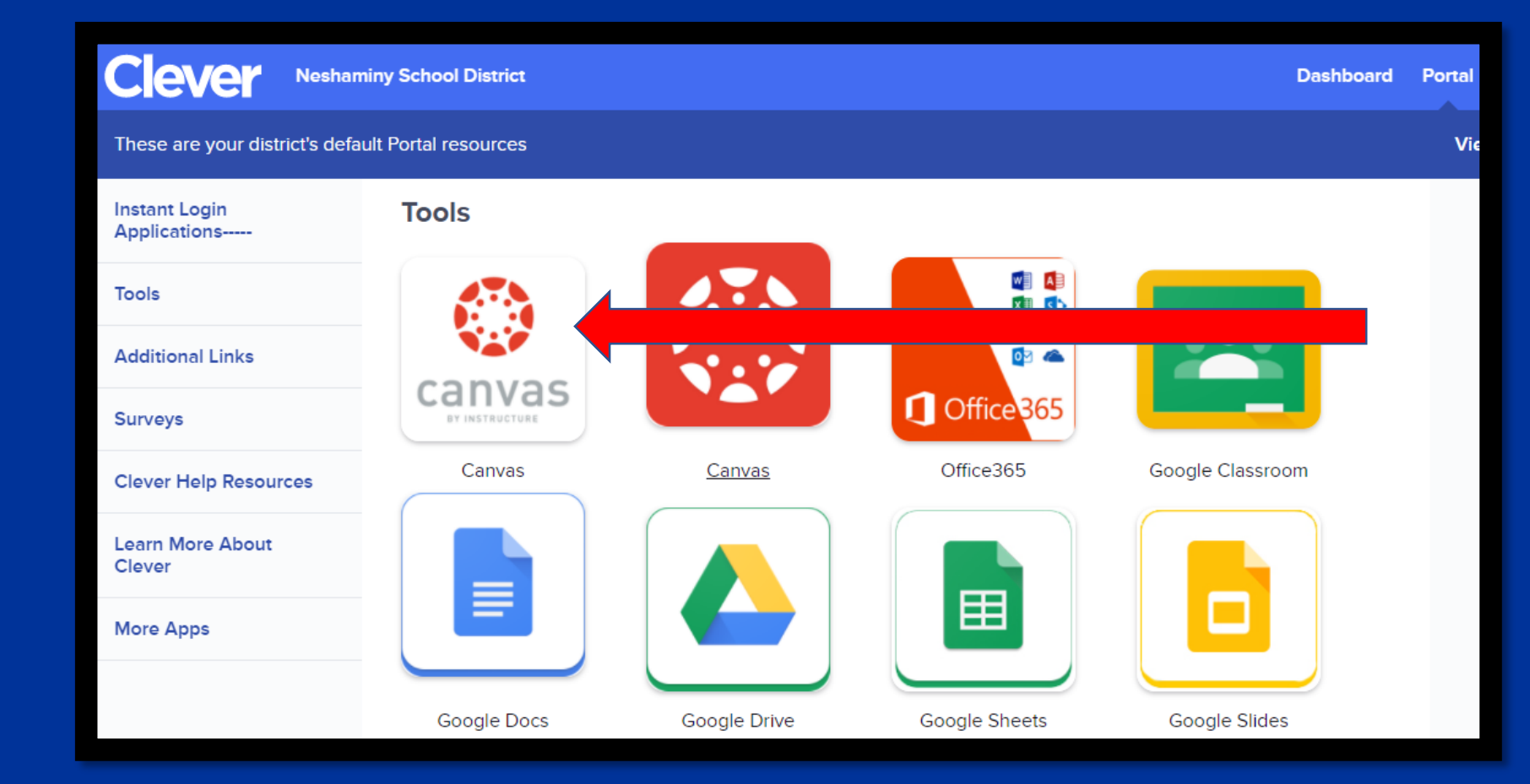

Click "CANVAS" on the Clever Homepage.

\* This only works on Neshaminy devices with student access information entered correctly. (See above for details)

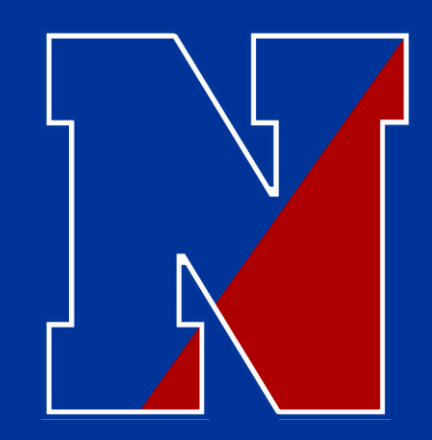

### How do I get to CANVAS.....???

Way Two.....

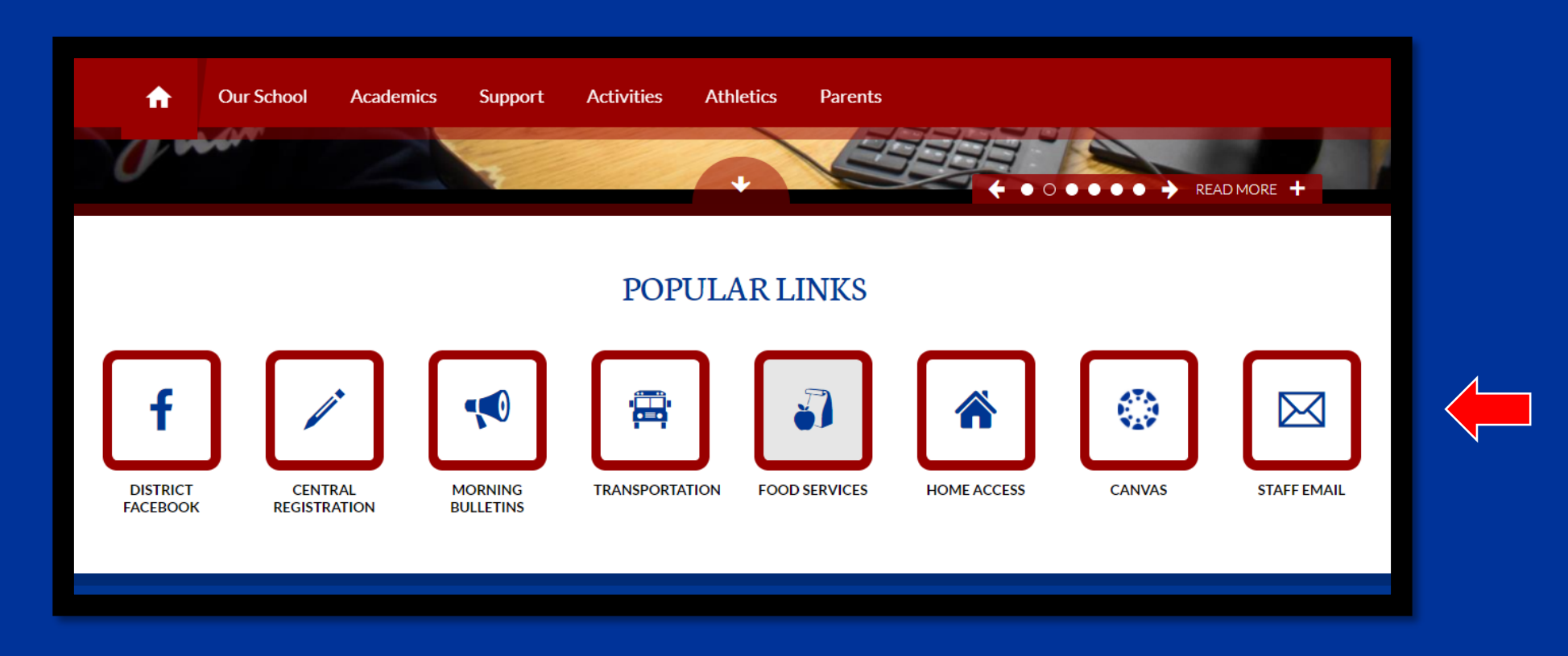

Click "CANVAS" on the Poquessing Website.

--- Scroll down to "Popular Links"

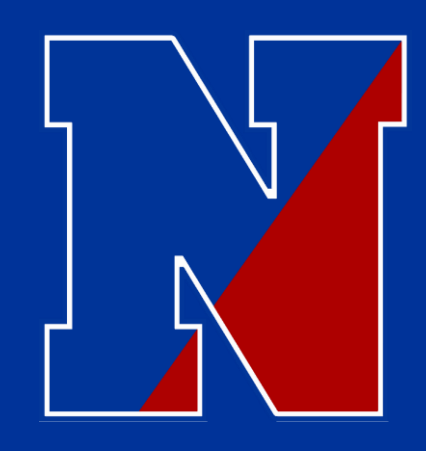

#### STEP 1

#### Click "Courses".

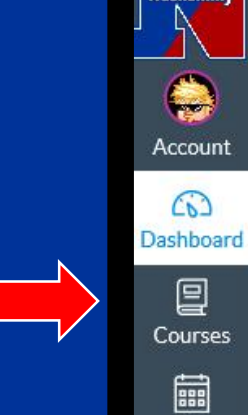

lesham.

Calendar

Ē Inbox

**.** 

Studio

 $\bigcirc$ Help

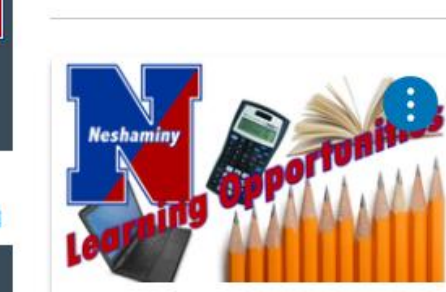

Dashboard

EN

Neshaminy Learning Opportunitie... NSD LO Gr 5-12

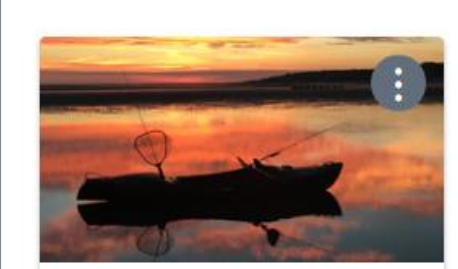

Science 8-Brown 4181 2021 M1 to M4 Building 21 

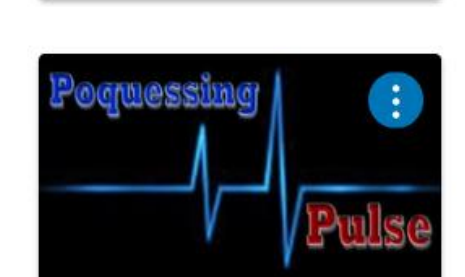

EV

8th Grade PE

2021 M1 to M4 Building 21

8181

5

I don't see all of my courses, what do I do?

The Poquessing Pulse Poquessing Middle School

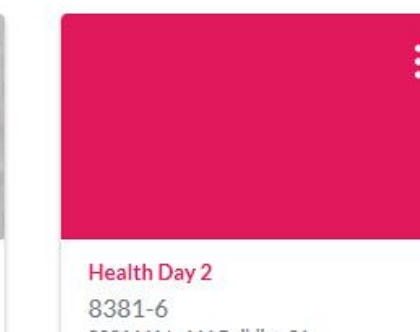

2021 M1 to M4 Building 21

P B

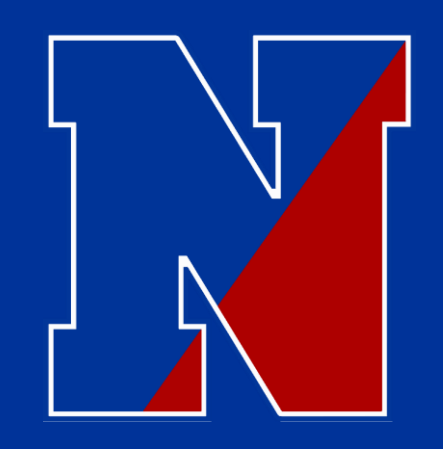

### I don't see all of my courses, what do I do?

STEP 2

#### Click "All Courses".

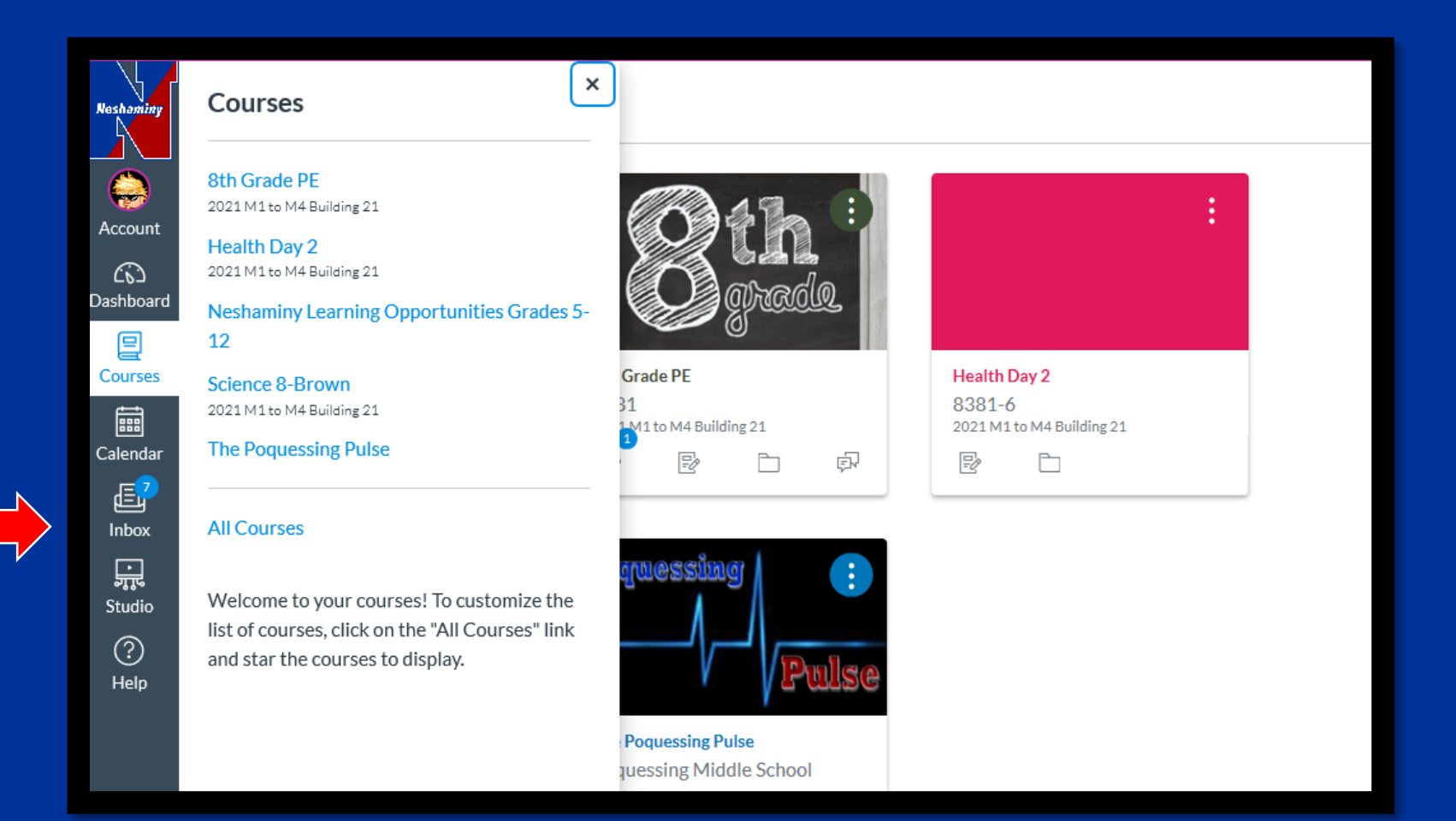

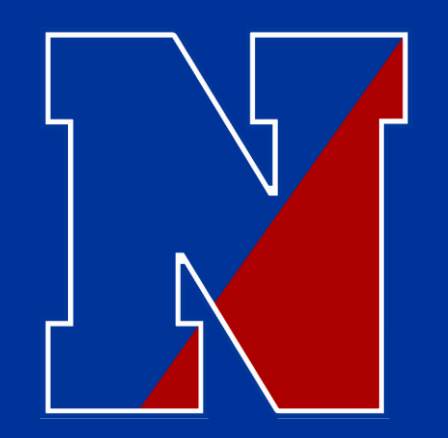

### I don't see all of my courses, what do I do?

#### <u>STEP 3</u>

Click on the stars next to any course not appearing on your dashboard.

\* (Note – If the area around the title of the course is gray, then the course has not been published yet.) - Check back at a later time.

| Neshaminy | Browse More Courses         |
|-----------|-----------------------------|
|           | Course                      |
|           | ☆ ■ 8th Grade PE            |
| 63        | ☆ ■ Health Day 2            |
|           | ☆ Science 8-Brown           |
| Calendal  | ☆ ■ The Poquessing Pulse    |
|           | ☆ A.V.I.D. 8-Owens          |
| er fre    | ☆ Algebra 1 - Bunda         |
| Studio    | ☆ Art 8-G-R MP 1-2          |
|           | ☆ Grade 8 English 2020-2021 |
|           |                             |

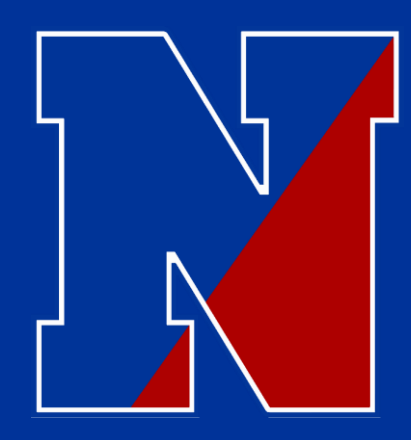

Click on "Calendar".

The Zoom links will be located, per session, on the students calendar for easy access.

### How do I get to my Zoom sessions on Synchronous days?

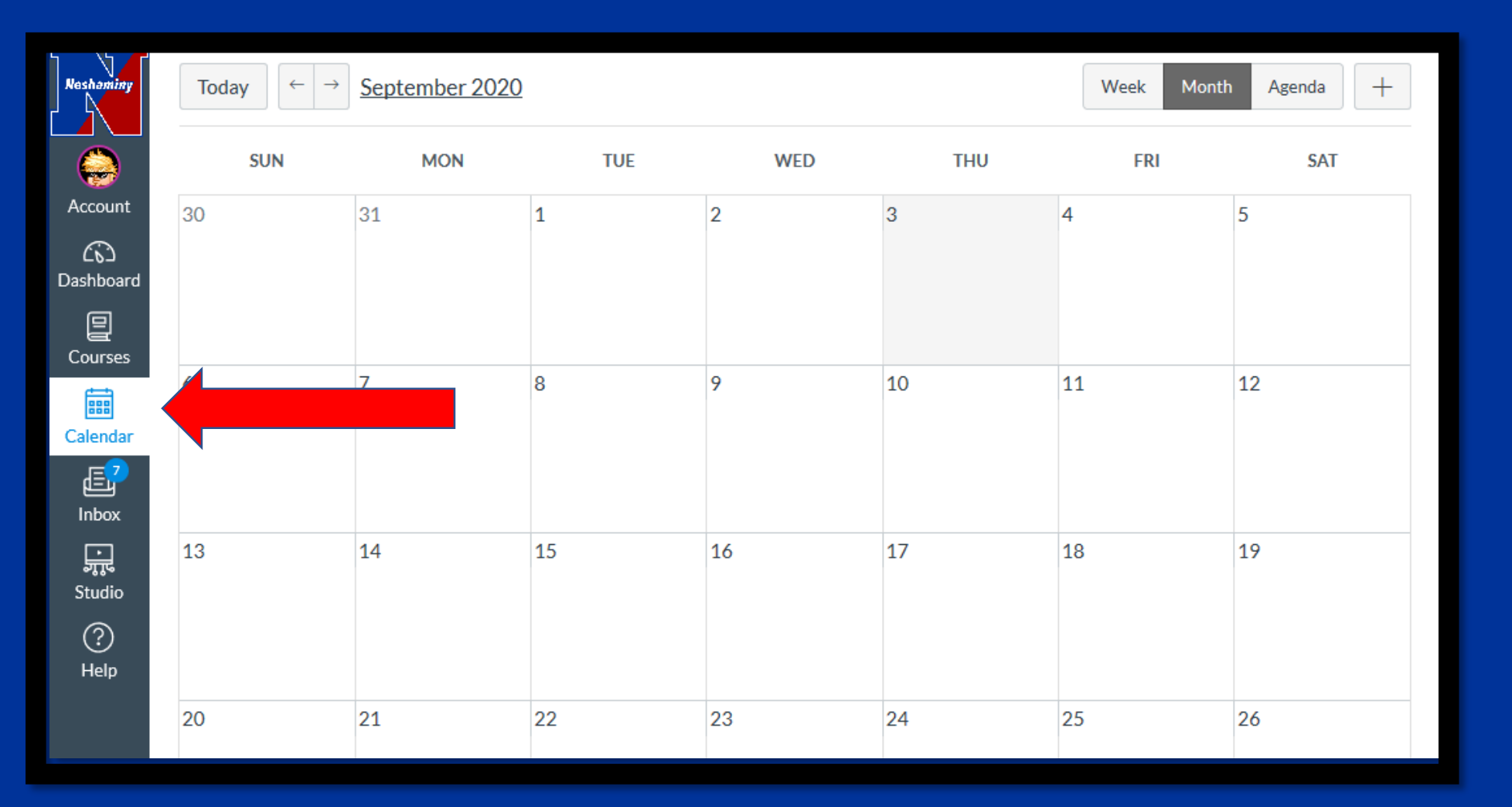

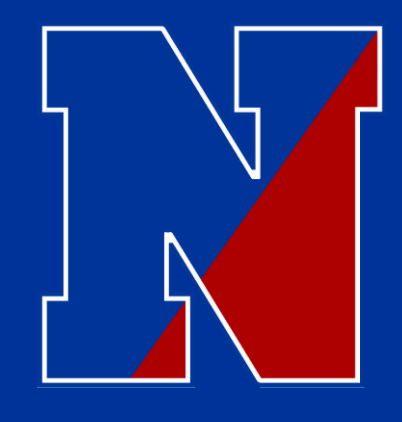

There are deeper layers to each piece covered!

I was hoping to provide the basics ....for now! Everyone is on overload. If you need more..... Reach out and we will help you!

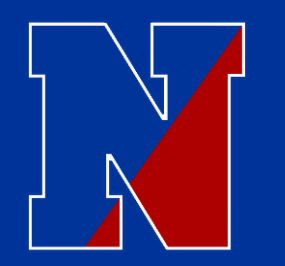

## Final Thoughts

Advice from me...... If something goes wrong, take a deep breath, contact the school, don't panic, and we will work together to resolve the issue. ---- Again, 215-809-6210

Who do I call first???? ---- Is it Dr. McGee??? Is it someone named Trish????

Honestly...... Start with this order: teacher – guidance counselor – principal (me) – then if needed, move on to Dr. McGee.

If you run up the chain.....you end up right back at the building level. Start in the building and move up if needed. Most concerns can be addressed in-house quicker. If you feel that we have not addressed a concern, and that you need to speak with someone else, we can/will move in that direction.

### **Our Counseling Center:**

| Counselor            | Grade Level                                   | Email                   | Phone          |
|----------------------|-----------------------------------------------|-------------------------|----------------|
| Tammy Abrohms        | Grade 5 last name P – Z<br>and ALL of Grade 8 | Tabrohms@neshaminy.org  | (215) 809-6215 |
| Carrie Lenahan       | Grade 5 last name H – O<br>and ALL of Grade 6 | Clenahan@neshaminy.org  | (215) 809-6215 |
| Grant Passman        | Grade 5 last name A – G<br>and ALL of Grade 7 | Gpassman@neshaminy.org  | (215) 809-6215 |
|                      |                                               |                         |                |
| Lorraine<br>Lombardo | Secretary                                     | Llombardo@neshaminy.org | (215) 809-6215 |

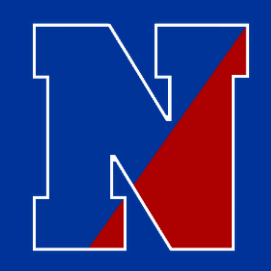

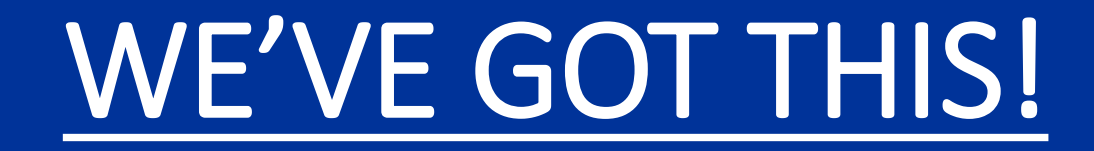

# Thank you to all for doing what you continue to do…It truly takes a village, or community in our case, to raise a child!

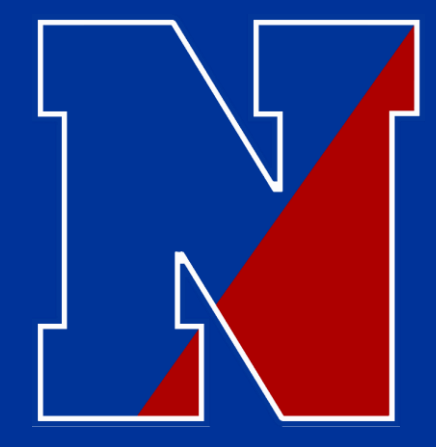

# Questions and/or Concerns...... I feel your frustrations!

Please.... reach out to me as needed!

Mr. Hunt

Main Office – 215-809-6210 THunt@Neshaminy.org

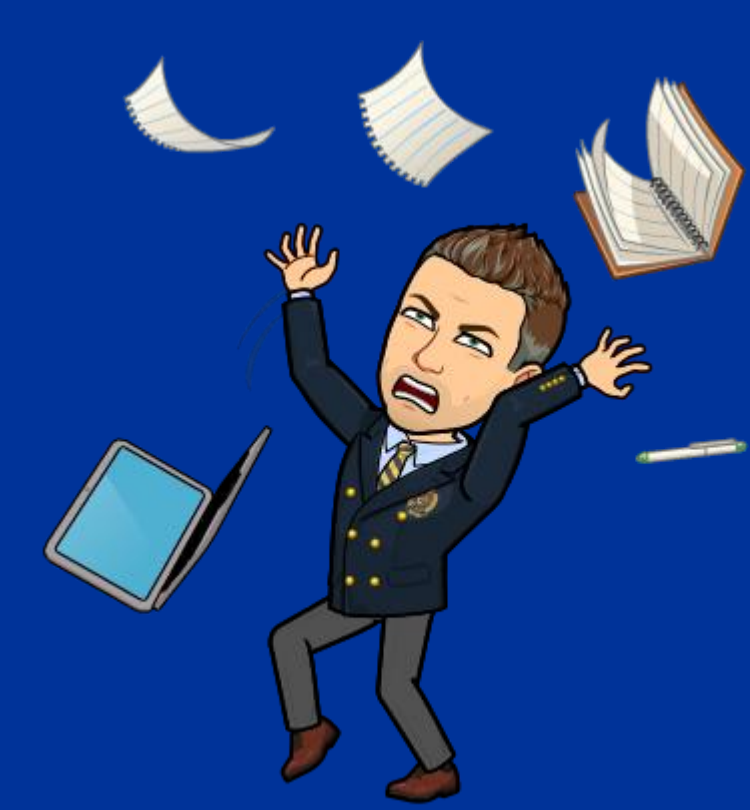